# ● PÔLE KARST

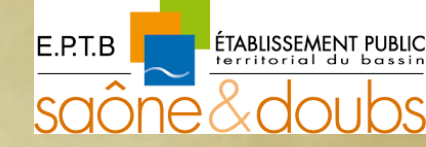

#connaître #partager #accompagner

# Utilisation de la plateforme cartographique « Karst » de l'Observatoire du **R**isque Inondation de la **S**ècheresse et du **K**arst

MAJ 12/2020

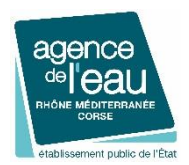

RECION BOURGOGNE FRANCHE COMTE

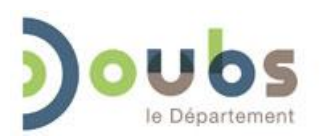

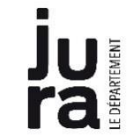

### A. Présentation de l'outil : l'interface de l'ORISK

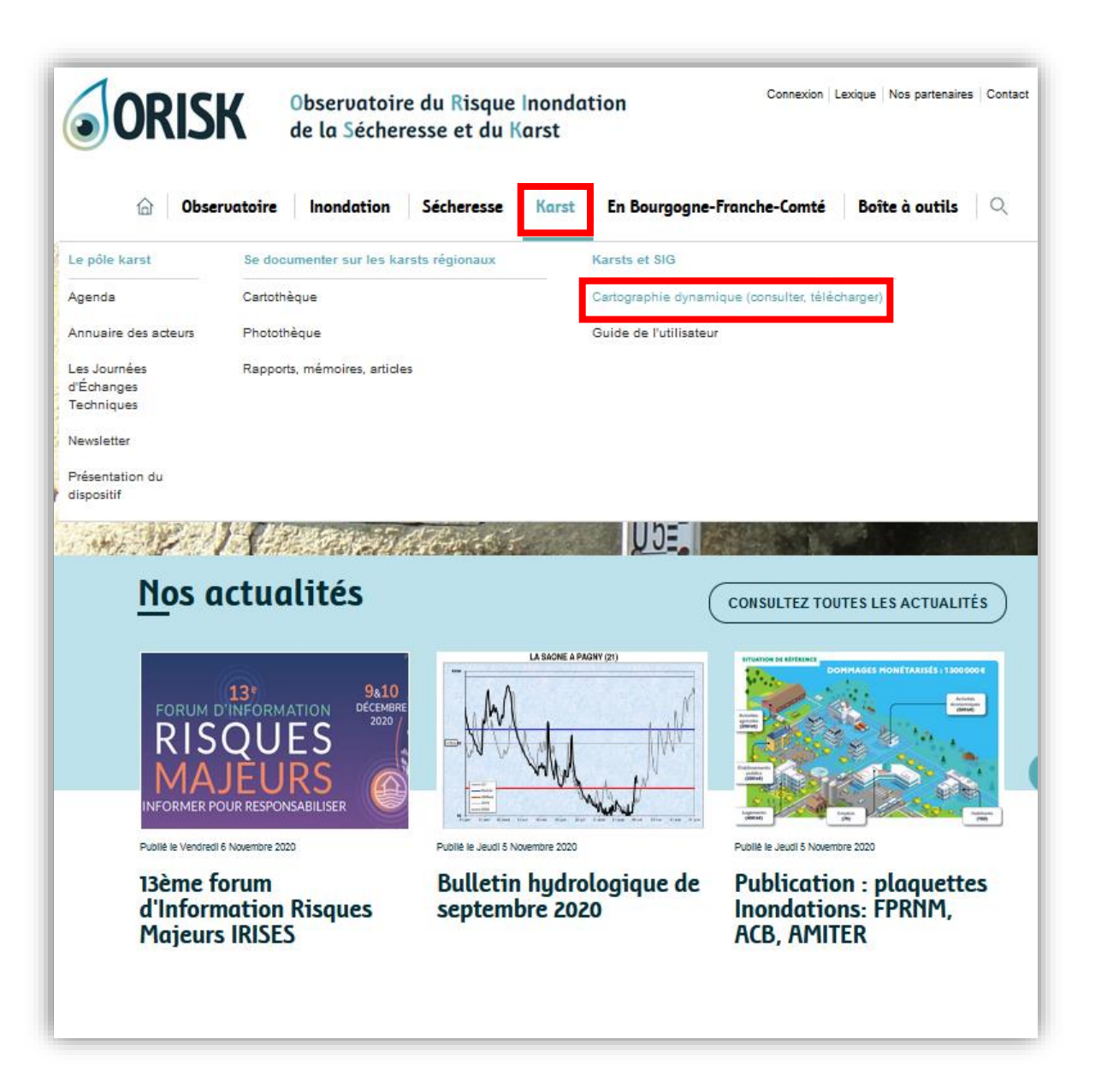

# A. Présentation de l'outil : l'interface de l'utilisateur

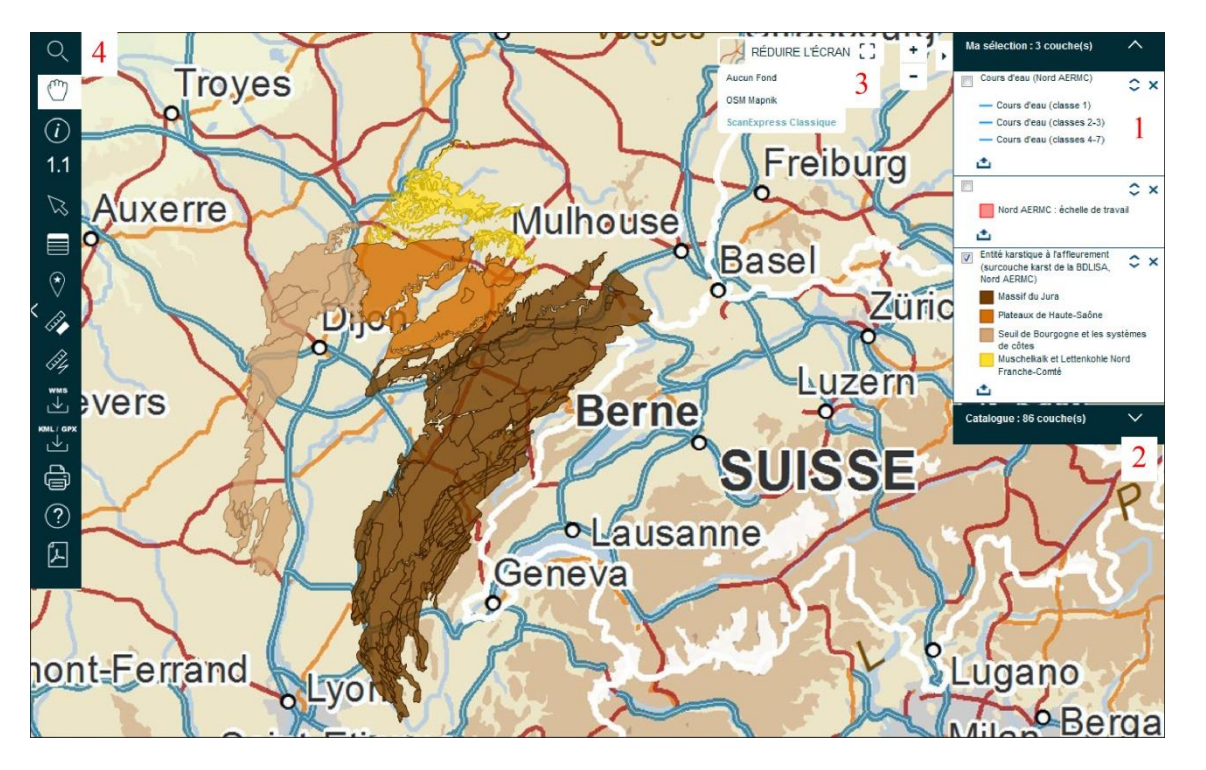

1. *Ma Sélection* est le menu de gestion de la cartographie en cours depuis lequel il est possible :

- o d'afficher sur l'interface cartographique les couches sélectionnées et d'en choisir l'ordonnancement.
- de télécharger une couche sélectionnée en cliquant simplement sur l'icône de téléchargement. Le .zip téléchargé comprend différentes extensions (.prj ; .dbf ; .shp ; .shx) pour une utilisation dans n'importe quel SIG (QGis, ArcGis...).

2. <u>Catalogue</u> renvoie à la liste des couches disponibles classées en une vingtaine de catégories. Une fois que la sélection des couches opérées, elles apparaissent dans le menu Ma Sélection.

3. *Fond* permet de choisir plusieurs fonds de carte (IGN, OpenStreetMap) et de modifier le zoom pour l'affichage.

#### 4. La barre d'outils

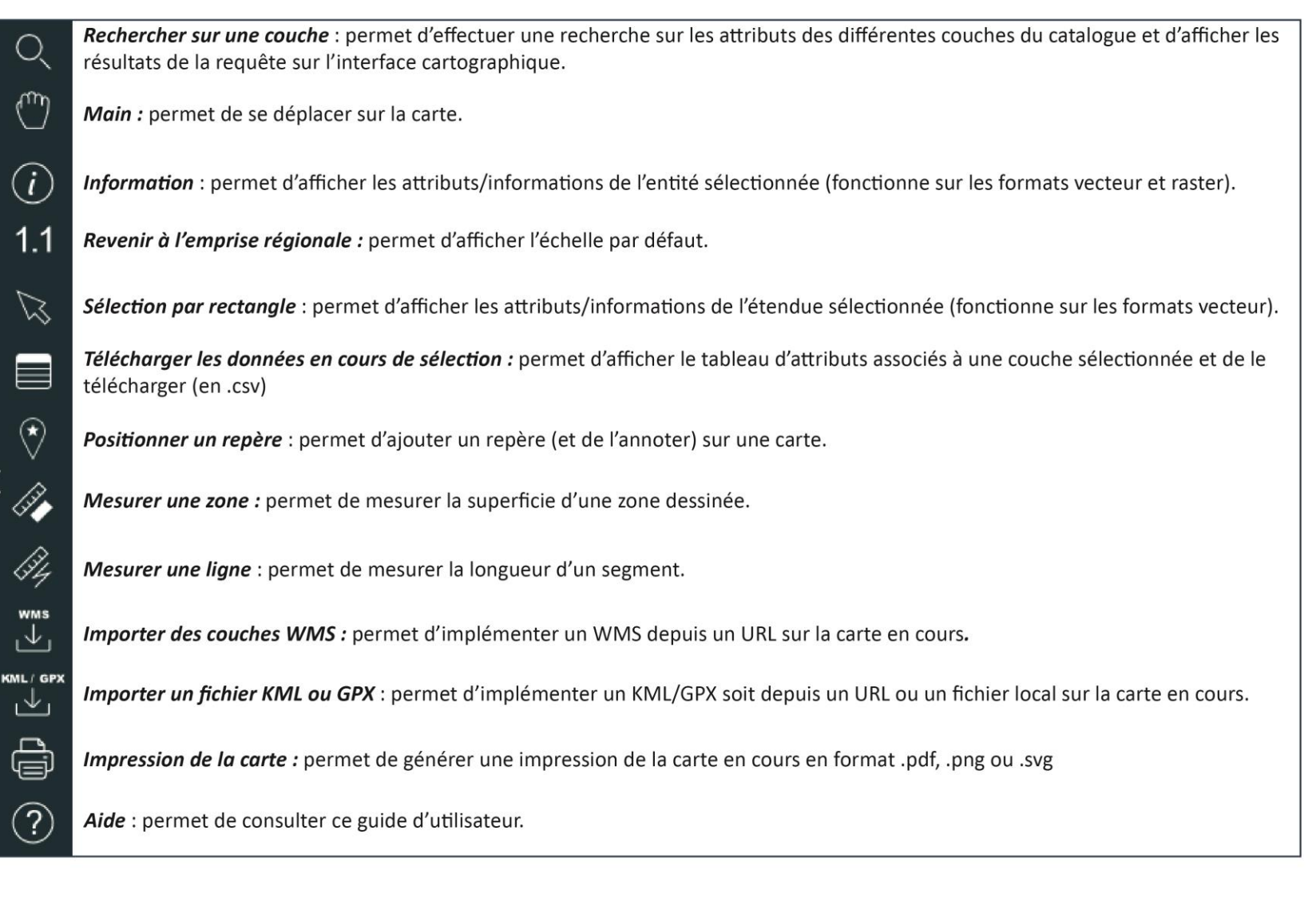

1. La sélection d'une commune

i. Sélection « Communes(Nord AERMC) » : exemple avec la commune de Poligny

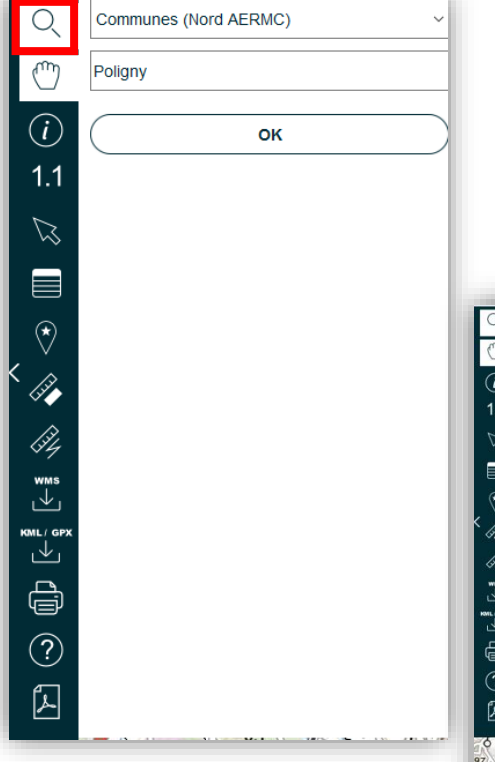

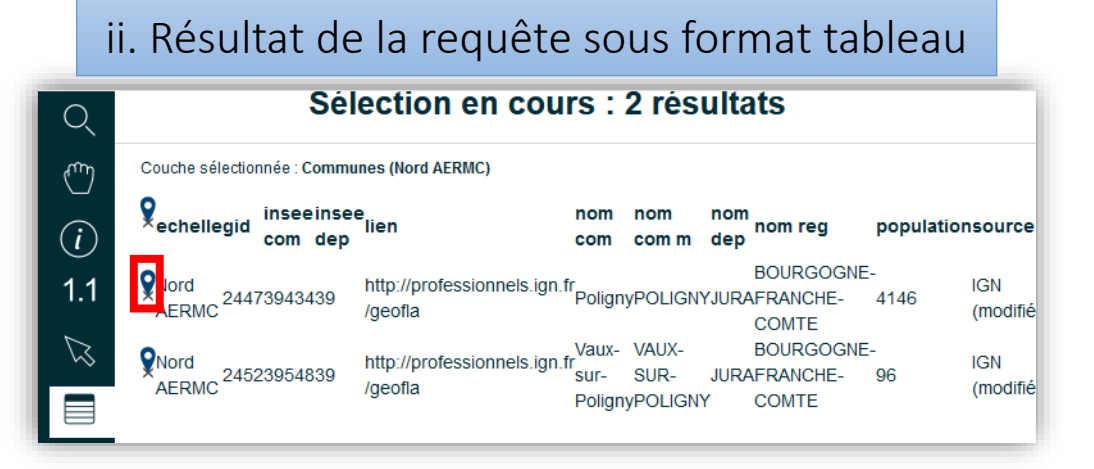

#### iii. Résultat de la requête sur l'interface cartographique

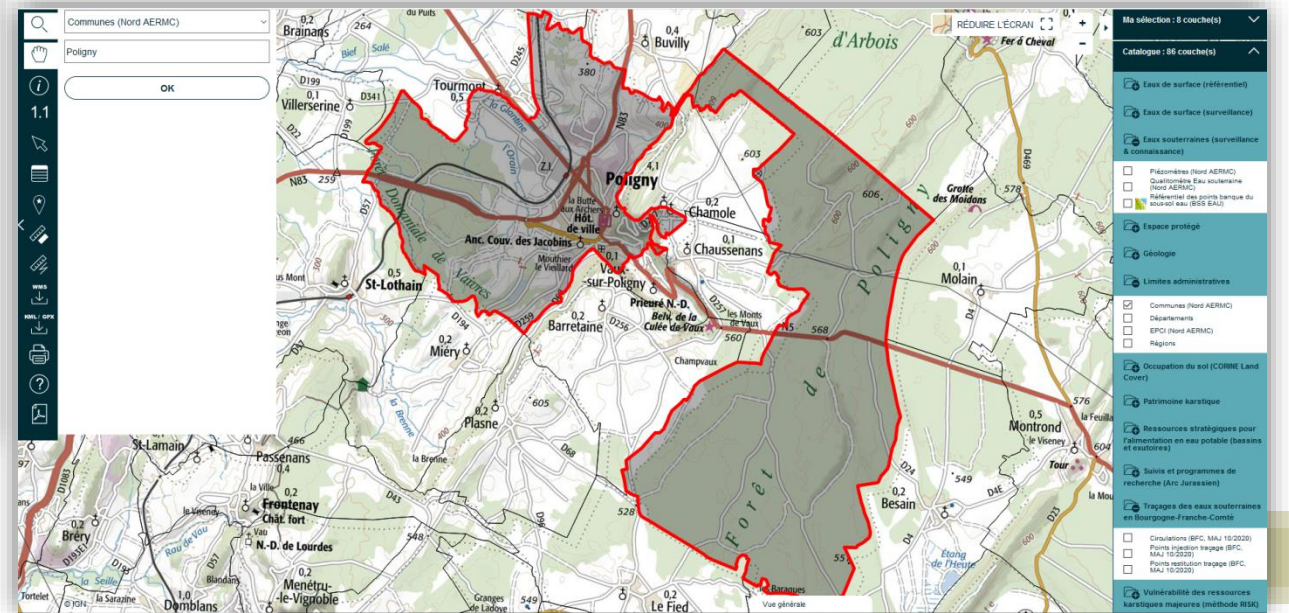

2. L'implémentation de couches en format vecteur ou raster

• Exemple de l'implémentation de couches vecteur (Couches « *Injection* », « *Restitution* », « *Traçages* »)

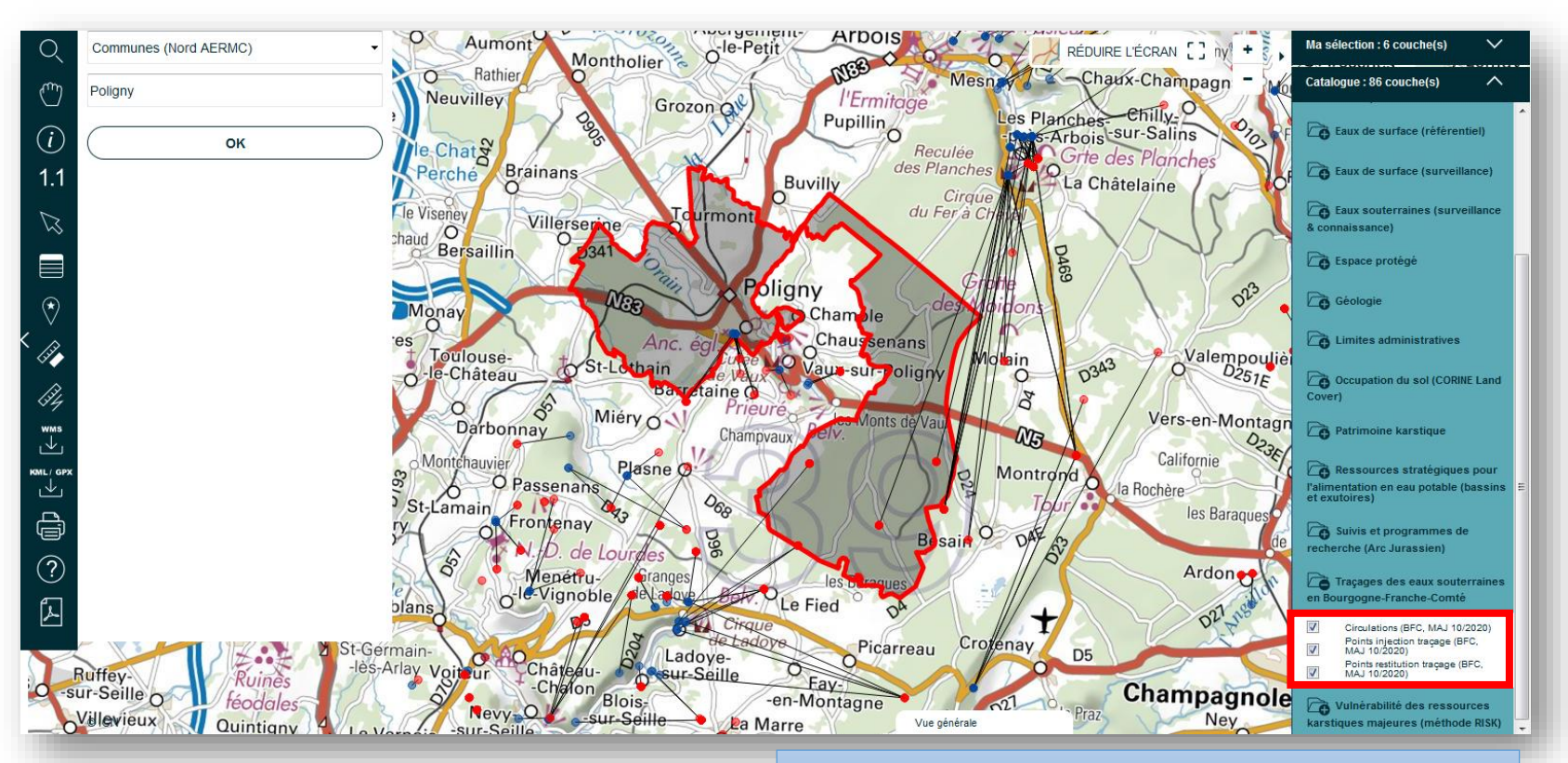

i. Choix des couches dans le Catalogue

2. L'implémentation de couches en format vecteur ou raster

• Exemple de l'implémentation de couches vecteur (Couches « *Injection* », « *Restitution* », « *Traçages* »)

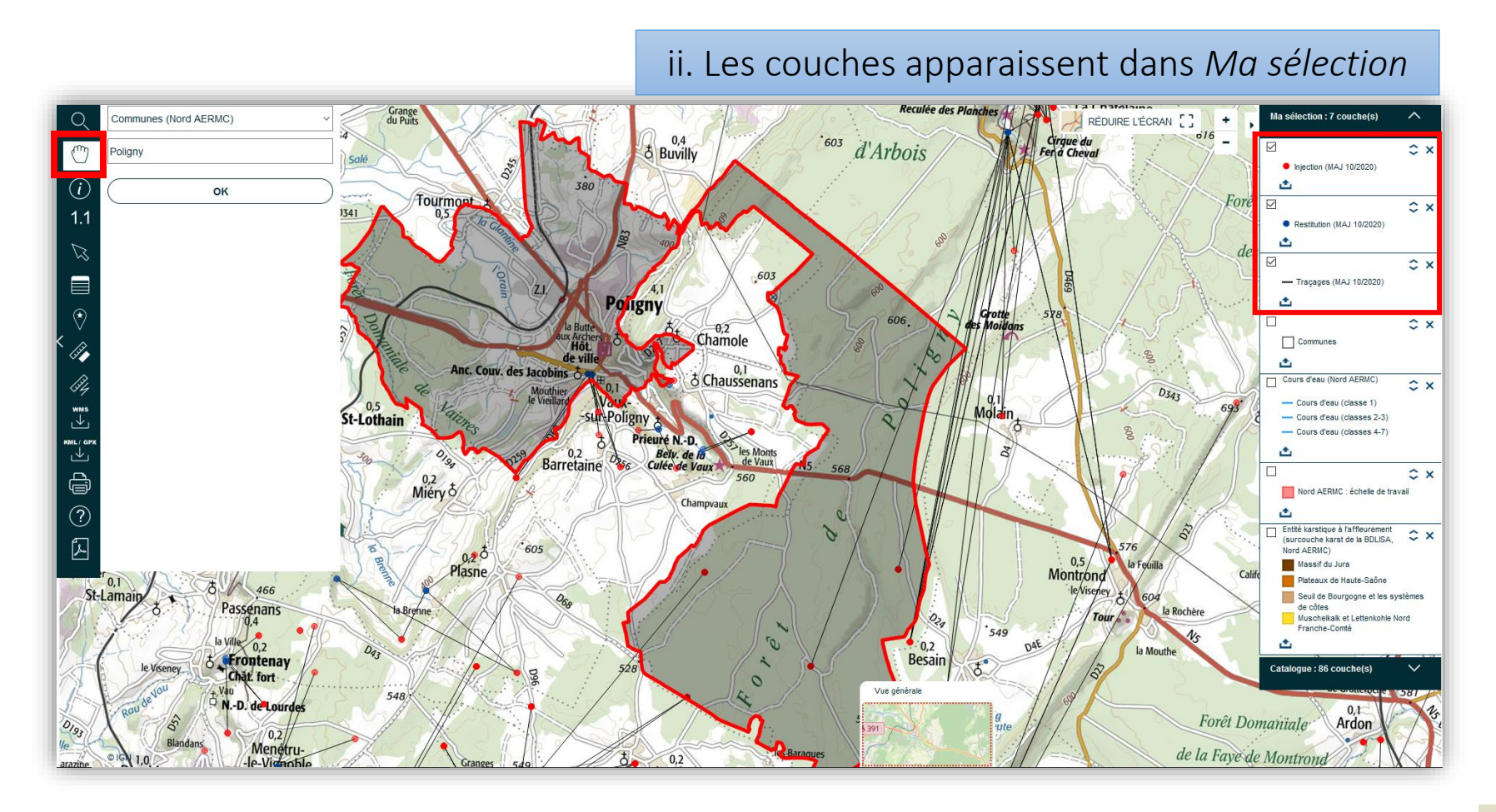

2. L'implémentation de couches en format vecteur ou raster

• Exemple de l'implémentation de couches raster (Couches « Cavités souterraines abandonnées d'origine non minière », « Ouvrages de la banque du sous-sol »)

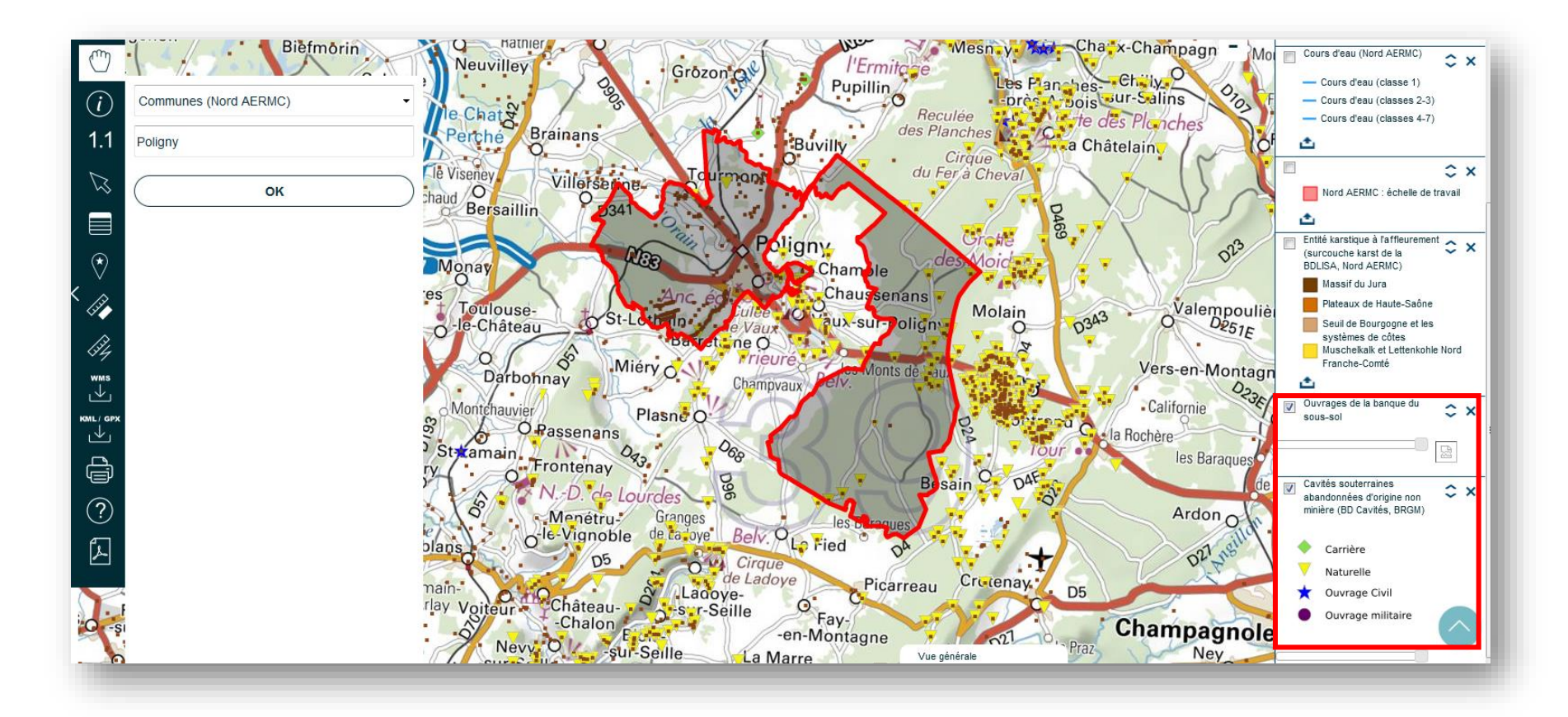

- 3. Consultation des attributs/informations des couches
  - Exemple de consultation (Couches « *Cavités souterraines abandonnées d'origine non minière »*)

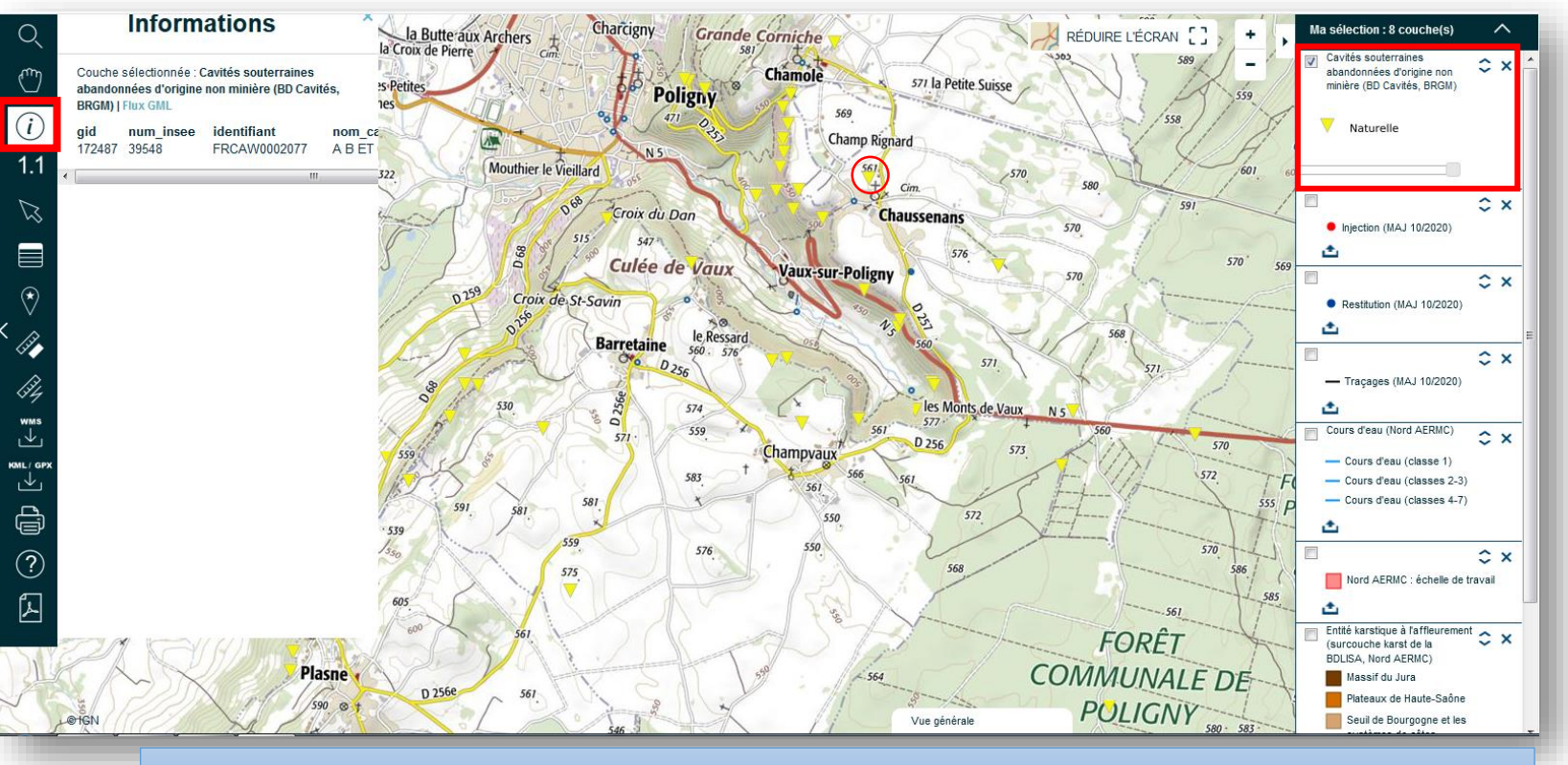

Un clic droit sur un objet raster fait apparaitre les informations associées

4. Le téléchargement des données (sous format tableur)

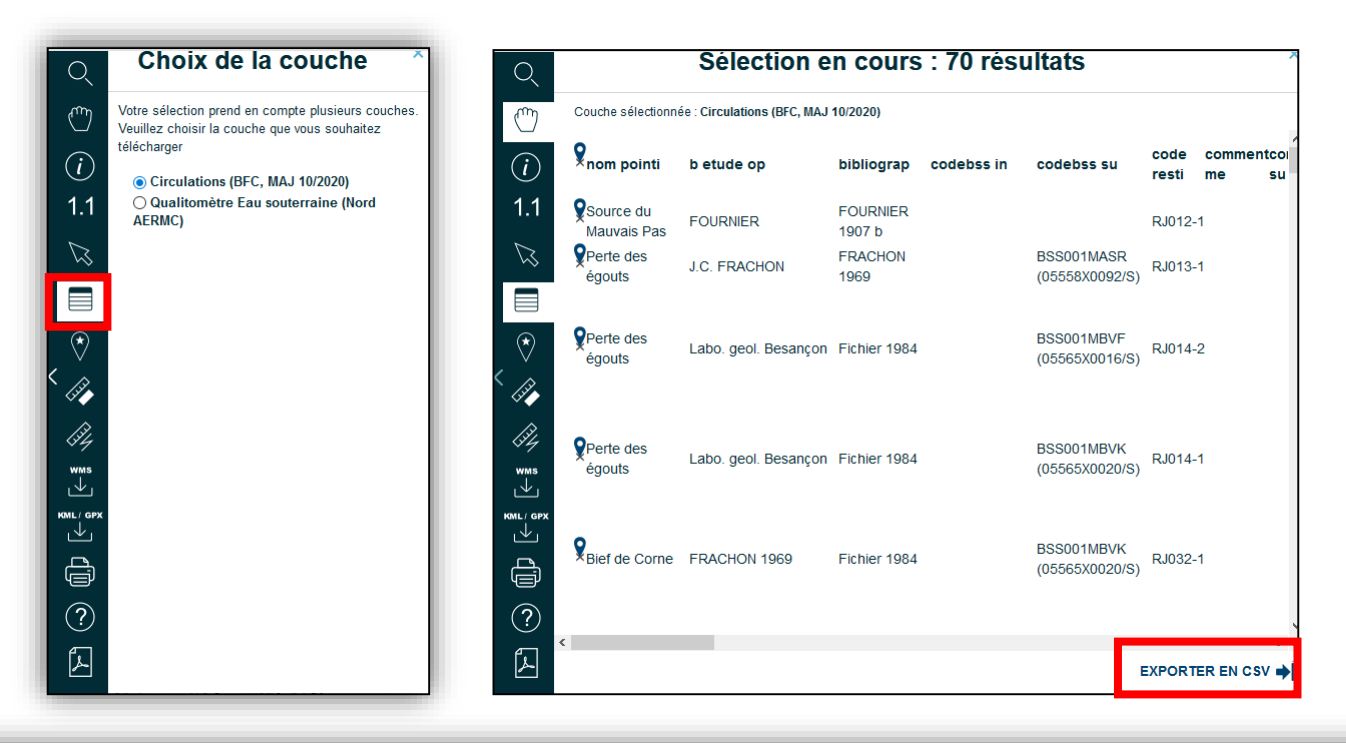

| 1  | nom_pointi    | b_etude_op                         | bibliograp     | codebss_in | codebss_su | code_resti | comment_m | comment_su | commmunes    | communeinj    | date       | debit_l_s | distance_m | etathydro   | fluocap_o_ |
|----|---------------|------------------------------------|----------------|------------|------------|------------|-----------|------------|--------------|---------------|------------|-----------|------------|-------------|------------|
| 2  | Source du M   | FOURNIER                           | FOURNIER 1     | .907 b     |            | RJ012-1    |           | 1          | Vaux-sur-Po  | Barretaine    | 1907       | 0.0       | 350.0      |             |            |
| 3  | Perte des Ã@  | rte des ÃCJ.C. FRACHO FRACHON 1969 |                |            | BSS001MASF | RJ013-1    |           |            | Poligny      | Barretaine    | 12/09/1965 | 0.0       | 1100.0     |             |            |
| 4  | Bief de Corn  | FRACHON 1                          | 9 Fichier 1984 | l l        | BSS001MBVH | RJ032-1    |           | 1          | Les Planches | La Châtelai   | 15/05/1965 | 0.0       | 2000.0     |             |            |
| 5  | Perte des eg  | FRACHON                            | Fichier 1984   |            |            | RJ034-1    |           | 1          | Vaux-sur-Po  | Chaussenans   | 27/11/1983 | 0.0       | 400.0      | étiage      |            |
| 6  | Entonnoir de  | Mucipalite o                       | d Fichier 1984 |            | BSS001MBVF | RJ042-1    |           | 1          | Les Planches | Chilly-sur-Sa | 30/12/1926 | 0.0       | 3750.0     |             |            |
| 7  | Perte du Bas  | Labo. geol. I                      | BFichier 1984  |            | BSS001MBVF | RJ043-1    |           |            | Les Planches | Chilly-sur-Sa | 07/06/1984 | 0.0       | 4000.0     | eaux moyen  | nes        |
| 8  | Egout / Eglis | Labo. geol. I                      | B Fichier 1984 |            | BSS001MBVF | RJ117-1    |           | 1          | Les Planches | Molain        | 07/04/1983 | 0.0       | 6250.0     | hautes eaux |            |
| 9  | Egout / Eglis | Labo. geol. I                      | BFichier 1984  |            | BSS001MBVH | RJ117-2    |           | 1          | Les Planches | Molain        | 07/04/1983 | 0.0       | 5150.0     | hautes eaux |            |
| 10 | Egout de la r | Labo. geol. I                      | BFichier 1984  |            | BSS001MBVF | RJ123-2    |           |            | Les Planches | Montrond      | 31/03/1967 | 0.0       | 8800.0     | crue        |            |
| 11 | Egout de la r | Labo. geol. I                      | B Fichier 1984 |            | BSS001MBVH | RJ123-3    |           | 1          | Les Planches | Montrond      | 31/03/1967 | 0.0       | 7800.0     | crue        |            |
| 12 | Egout de la r | Labo. geol. I                      | BFichier 1984  |            | BSS001MBVF | RJ124-2    |           | 1          | Les Planches | Montrond      | 23/04/1985 | 0.0       | 8800.0     | moyennes e  | aux        |
| 13 | Egout de la r | Labo. geol. I                      | B Fichier 1984 |            | BSS001MBVH | RJ124-3    |           |            | Les Planches | Montrond      | 23/04/1985 | 0.0       | 7800.0     | moyennes e  | aux        |
| 14 | Perte de la F | SC LEDONIE                         | Fichier 1984   |            |            | RJ147-1    | 480l/mn   |            | Pont-d'Hery  | Pont-d'Hery   | 14/08/1947 | 0.0       | 1400.0     |             |            |

5. Le téléchargement des données (sous format SIG)

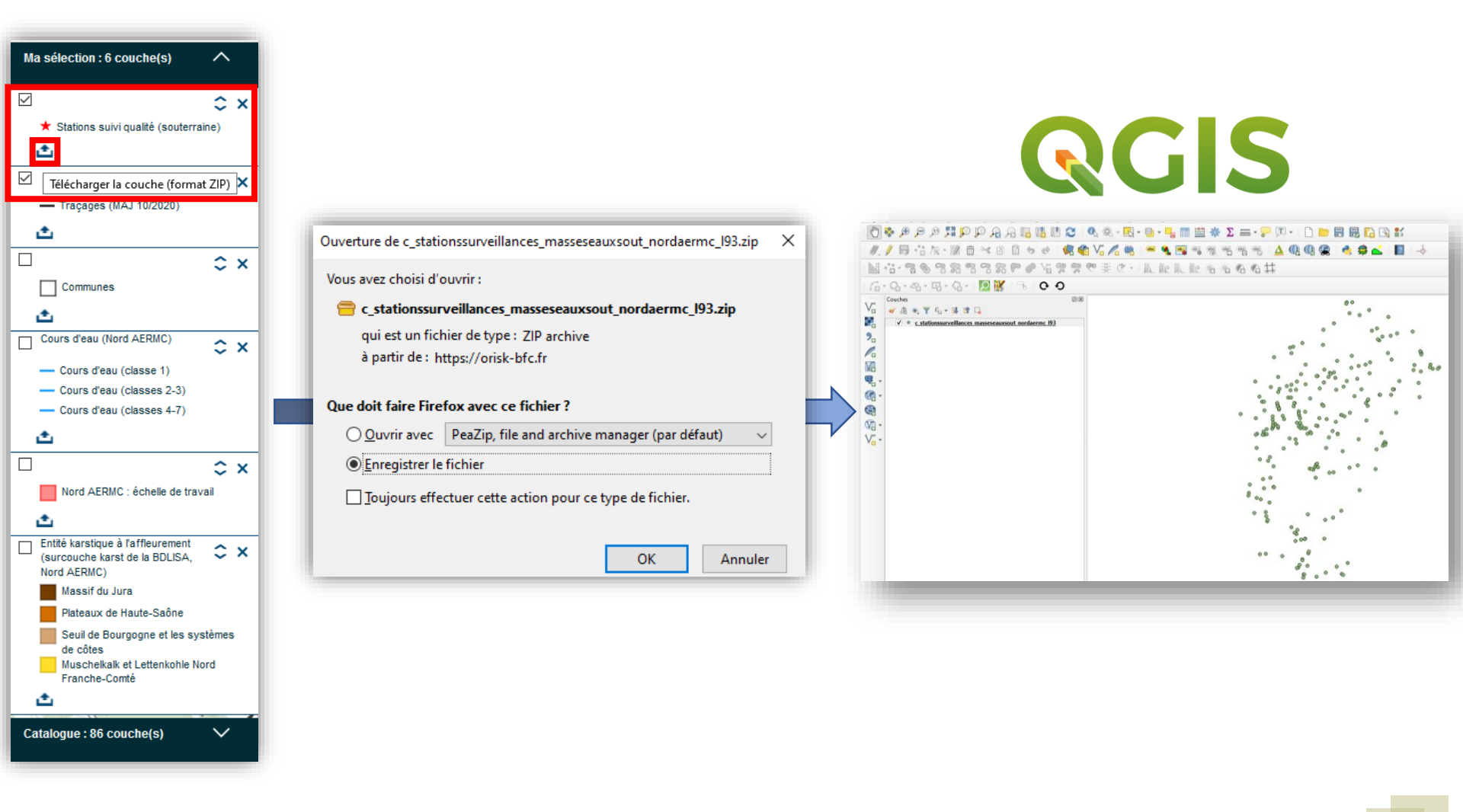

# C. Autres fonctionnalités

- 1. Importation de couches WMS
  - Exemple d'importation de la couche « *Exploitation de matériaux en activité* » (issue des géoservices BRGM)

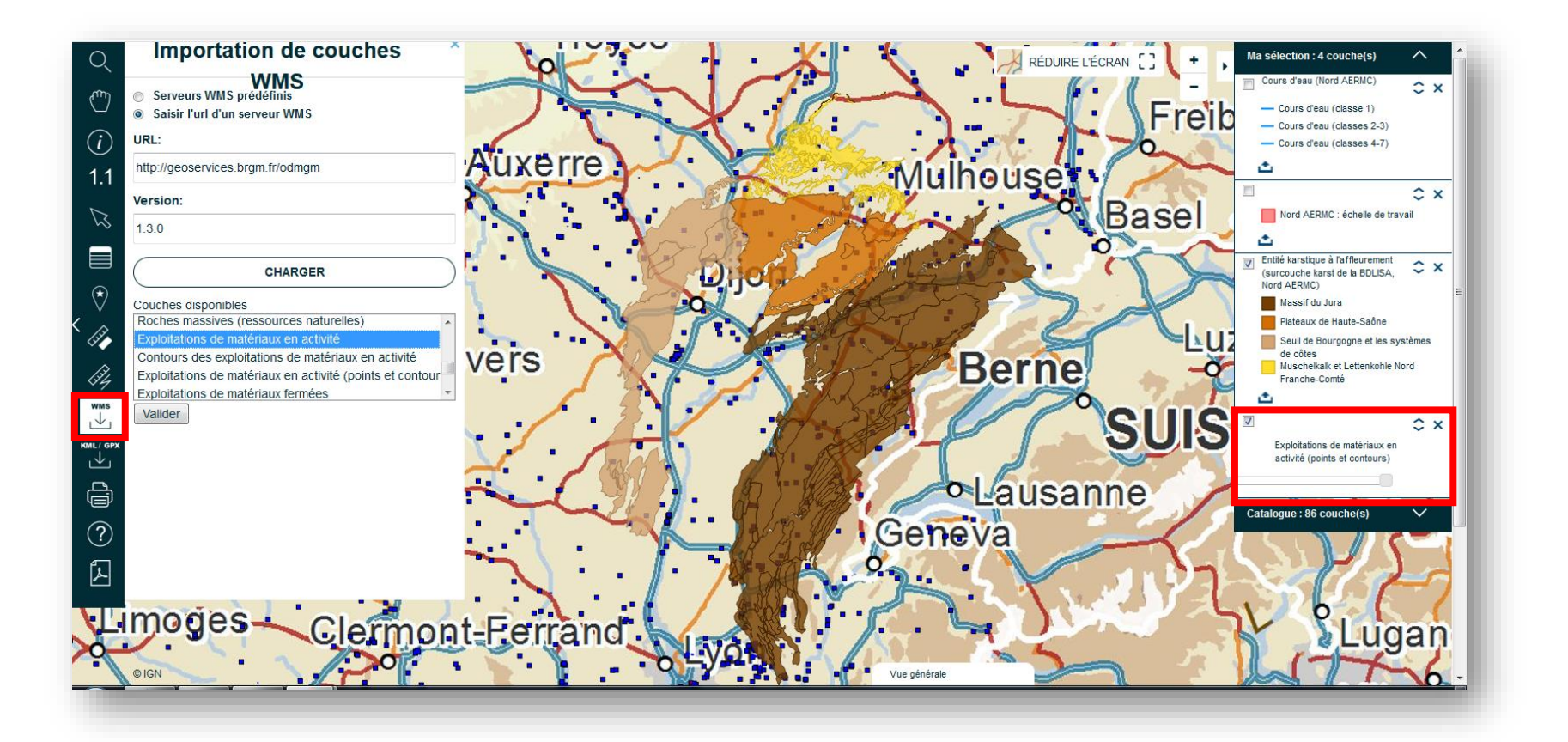

# C. Autres fonctionnalités

- 2. Importation de couches GPX/KML
  - Exemple d'importation d'une couche « *Randonnée Gorges de Nouailles* » (issue du site https://en-randonnee.com/)

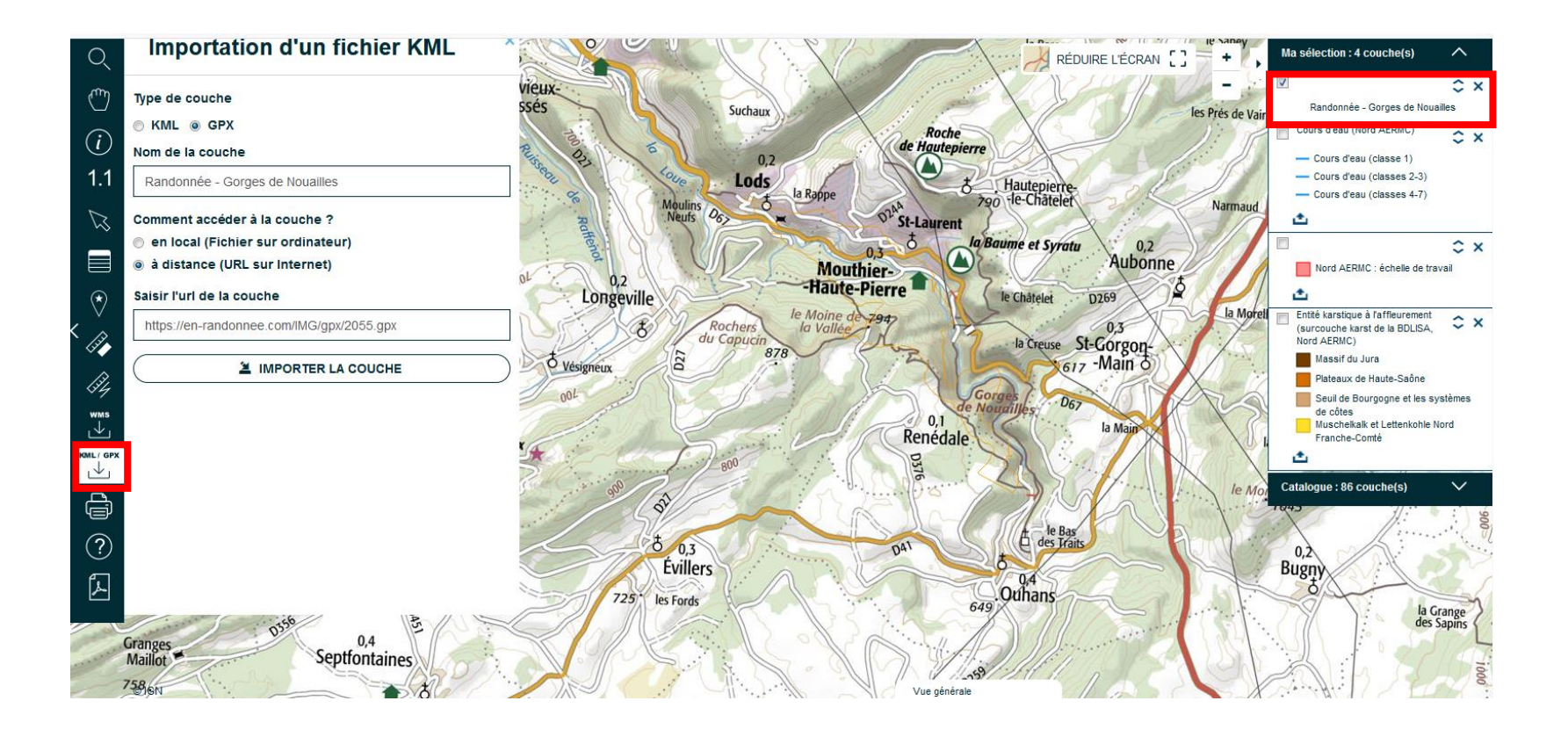

# C. Autres fonctionnalités

- 3. Imprimer la carte
  - Exemple d'impression d'une carte

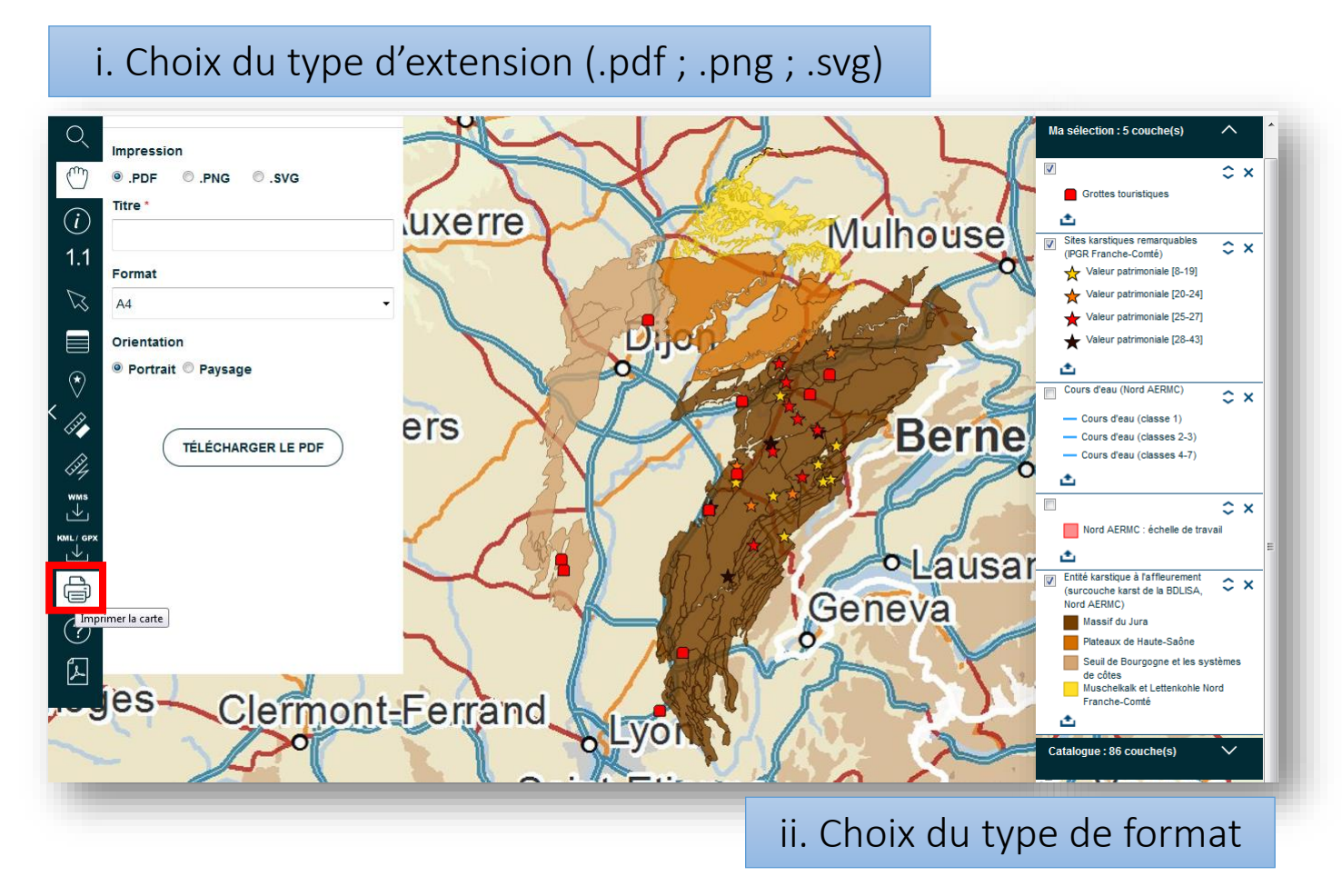